# MnDOT TAM Communications Portal User Guide

#### Homepage

The homepage features four boxes highlighting the key pages of the site. Each of these pages are also available from the top menu.

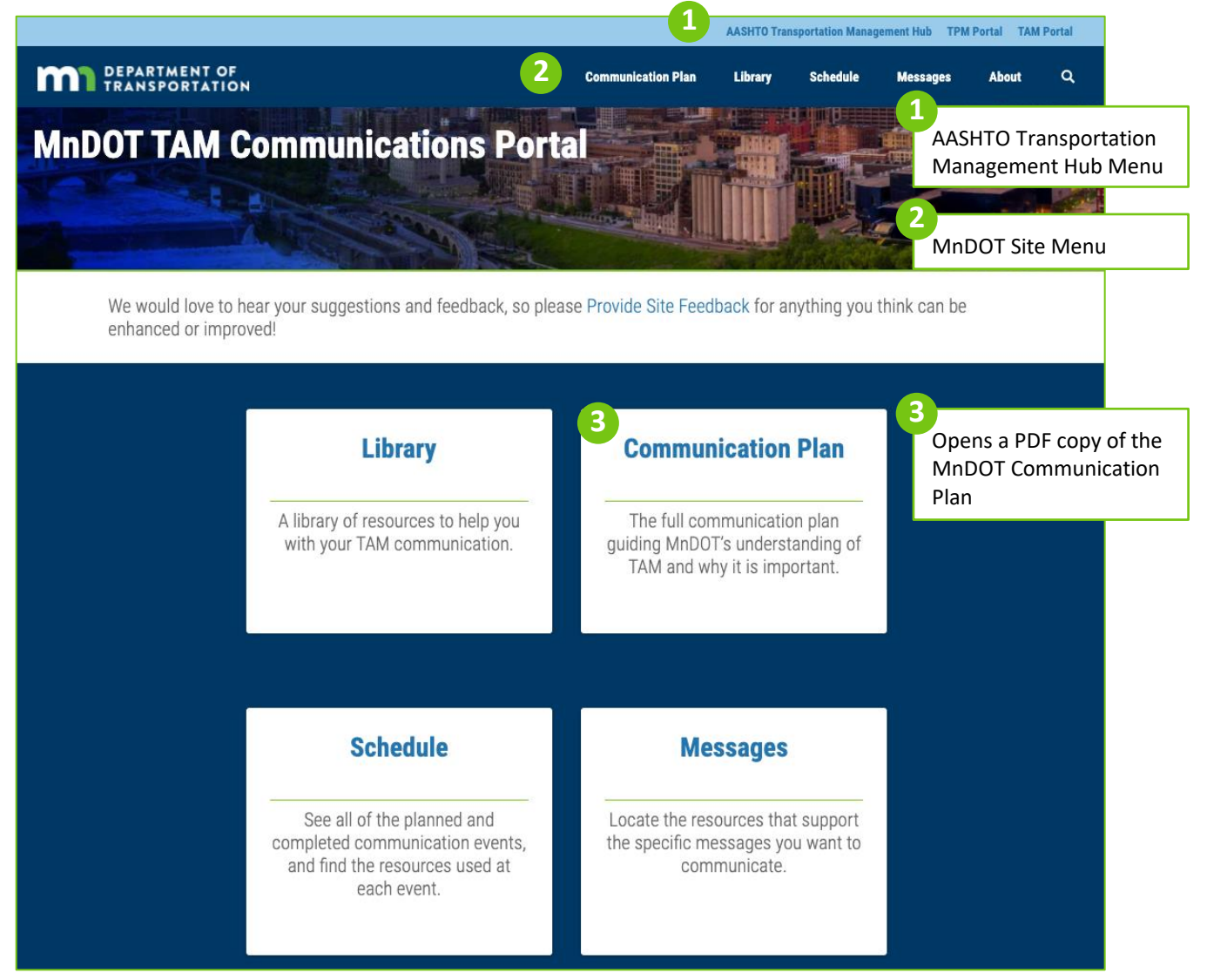

## About & User Login

To get to the About page, either scroll to the bottom of the homepage, or click on About in the top site menu. A brief description of the site sits beside the user login and a form for adding new users.

| Password<br>Log In                      |                                              |                                                                                                    |                                                                     |
|-----------------------------------------|----------------------------------------------|----------------------------------------------------------------------------------------------------|---------------------------------------------------------------------|
| Add a New User<br>MnDOT Email *<br>Name | Last                                         | 1<br>New users must by<br>approved by the<br>Portal administra<br>it may take a day<br>them to receive a<br>with their userna<br>password. | oe<br>AASHTO<br>tors, so<br>for<br>n email<br>me and                |
|                                         | Password Log In Add a New User MnDOT Email * | Password  Log In  Add a New User  MnDOT Email *  First Last  Submit                                                                        | Password Log In Add a New User MnDOT Email * Name First Last Submit |

#### Site Footer

The footer provides a summary of the library resources in Site Stats, and it offers the same user login forms presented in the About page. The footer is available at the bottom of every page.

| MnDOT TAM Portal                                    | Site Stats                                                          | Add a New User | MnDOT Users       |
|-----------------------------------------------------|---------------------------------------------------------------------|----------------|-------------------|
| 395 John Ireland Boulevard<br>Saint Paul, Minnesota | As of June 30, 2021, this Portal<br>contains:<br>20 Flyers/Handouts | MnDOT Email *  | Username or Email |
| Questions? Comments?<br>Email Us                    | 9 Presentations<br>5 Plans<br>2 Webinars/Videos                     | Name           | Password          |
| We respect your privacy                             | 2 Research Reports/Studies<br>1 Communication Templates             | First Last     | Log In            |
| we respect your privacy.                            | Add a resource                                                      | Submit         |                   |

### Library

The library is where all of the communication resources are held. In the default setting, these resources are ordered by publication date, but they may also be sorted alphabetically by title name or by the date they were posted to the site.

There are two ways of searching through the resource library. If you know the name of the resource or you have a specific keyword, you may use the search bar in the top center. If you are looking for a set of resources with similar characteristics, use the search filters on the left-hand side. These identify resources by four characteristics: Messages, Messenger, Audience, and Resource Type. Messages are defined in the MnDOT Communication Plan, and they stand for the various meanings and value attributed to asset management and data. Messenger and Audience indicate who created or presented the resource and who they intended to view it, like the to and from labels in a letter.

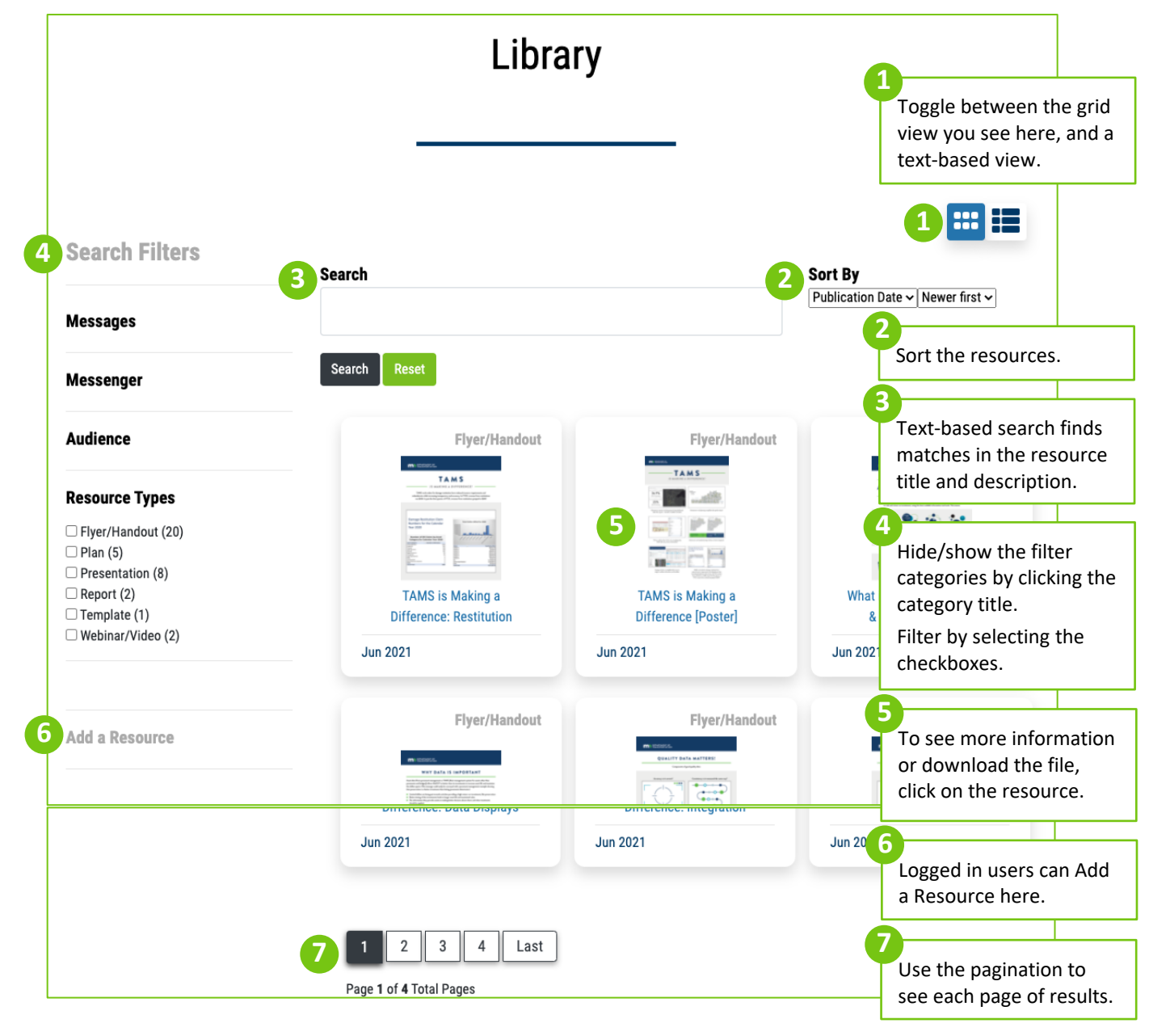

## Individual Resource Page

The individual resource page contains a description and, if applicable, a preview of the file. The search filters applied to the file are also displayed alongside this information.

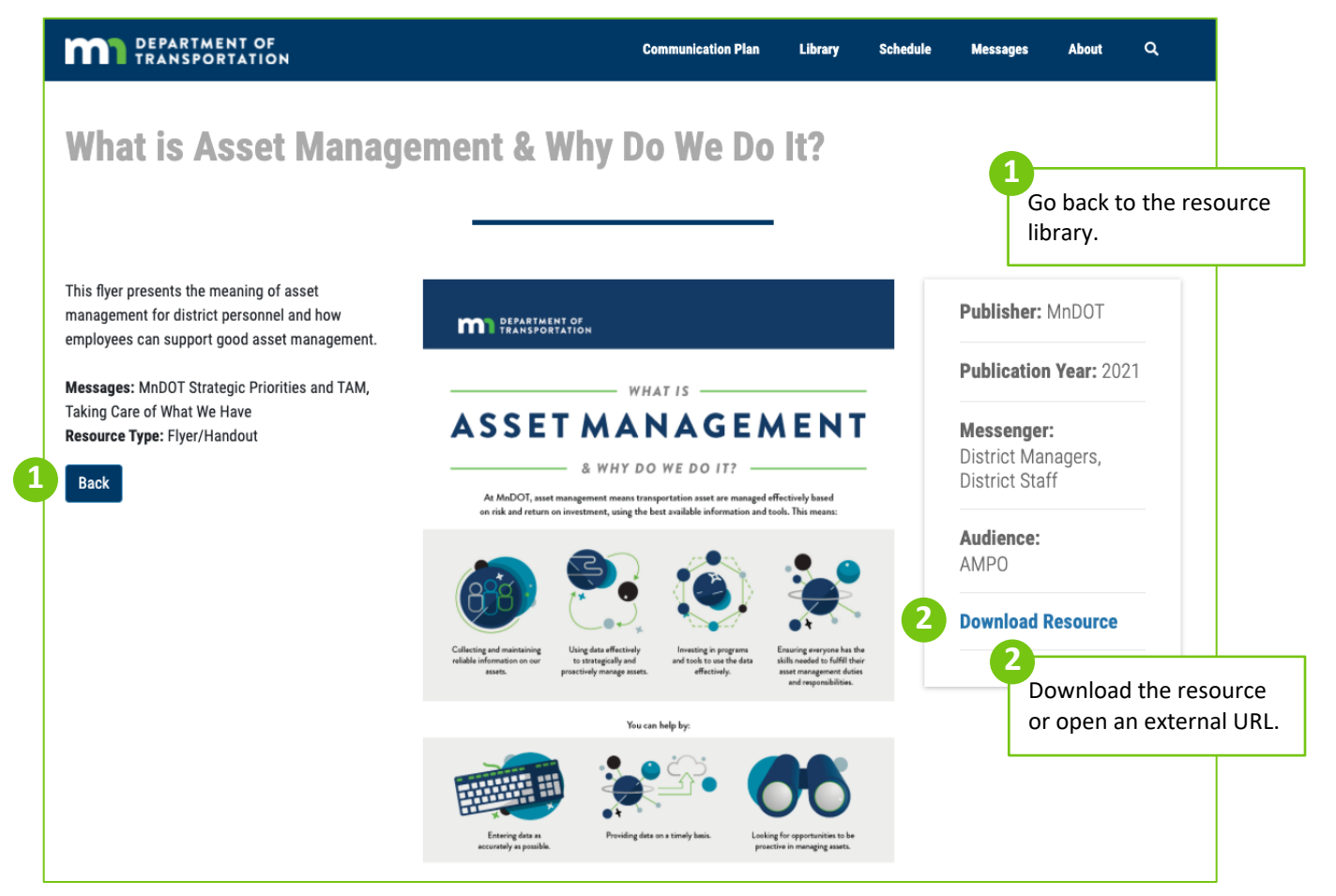

### Schedule

The schedule is designed for users to plan and template their own communication events and to track what has already been done at the agency. It consists of four stages, based on the MnDOT Communication plan, and each stage features communication between specific messengers and audiences. After selecting the stage you would like to view, additional steps appear, further specifying the messenger and audience. The communication events are displayed in a tabular format underneath the step header. These events can vary from single-time webinars to regularly-occurring one-on-one meetings to sporadic email records; they are simply intended to demonstrate to others at MnDOT different methods for communicating about TAM across the organization.

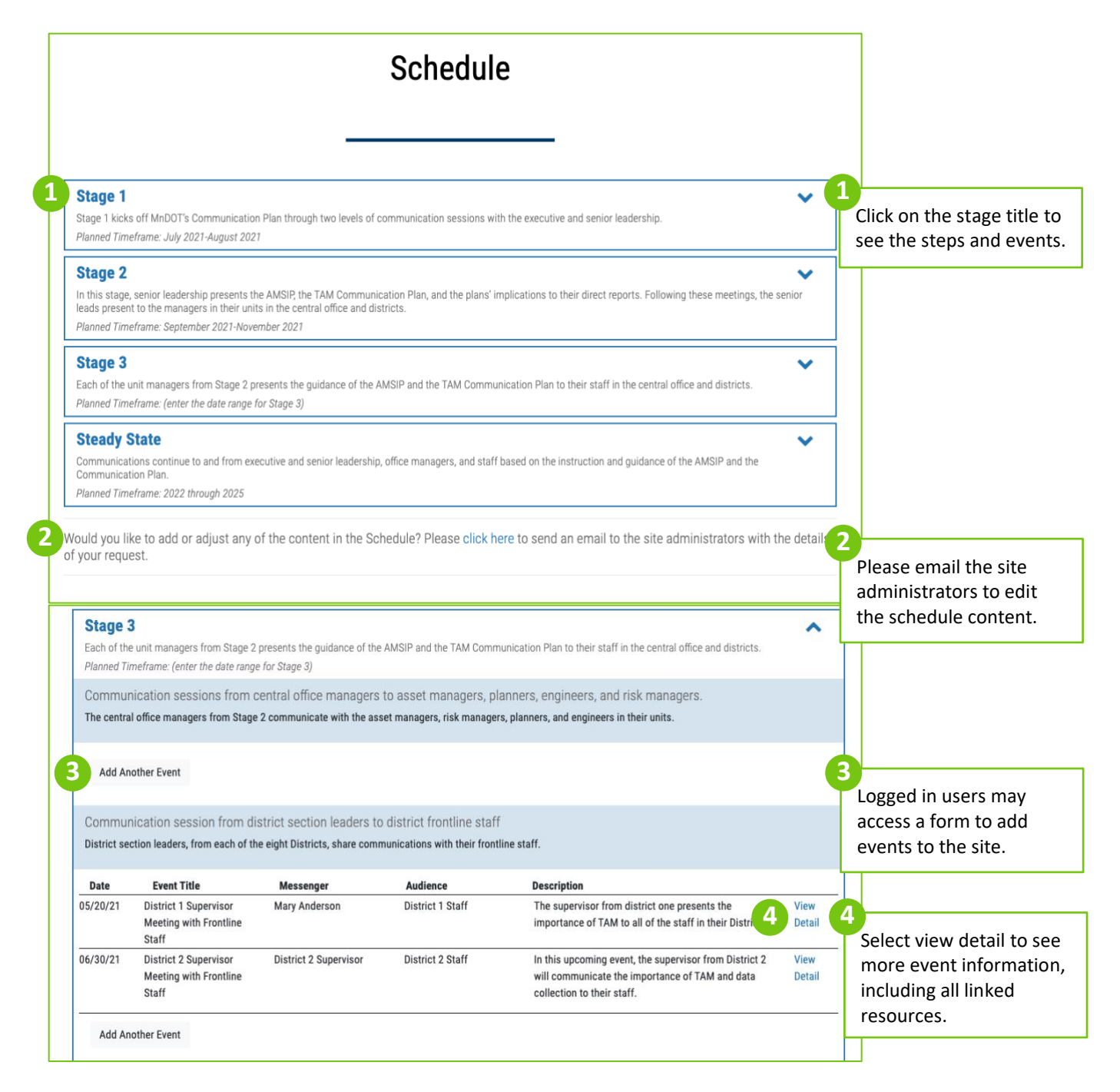

## **Event Single Page**

The event single page includes the information from the schedule table as well as links to the resources used in the event. All of the connected resources are accessible from the library, and may be connected to more than one communication event.

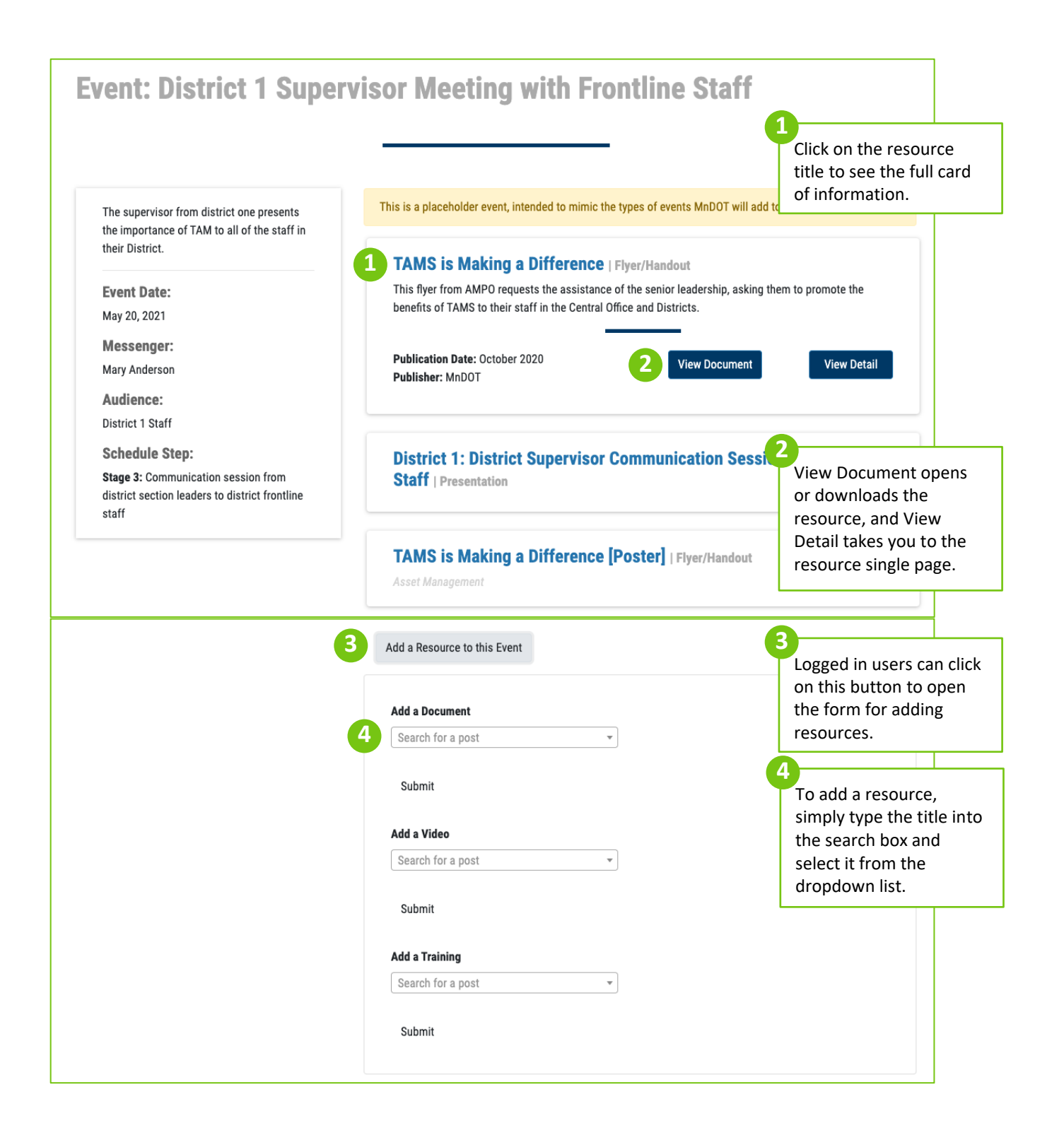

## Messages

The messages page displays each of the communication messages supported by the resources. After clicking Go on any of the message boxes, you will be taken to a filtered library view, showing all of the resources that support that message.

| DEPARTMENT OF<br>TRANSPORTATION       | Communication Plan                       | Library Schedule Messages About Q |
|---------------------------------------|------------------------------------------|-----------------------------------|
|                                       | Messages                                 |                                   |
| Benefits of Quality Data              | How the TAMP Reduces<br>Risk             | MnDOT Data Driven<br>Approach     |
| Go                                    | Go                                       | Go                                |
| MnDOT Strategic Priorities<br>and TAM | New TAMS Data<br>Requirements            | Taking Care of What We<br>Have    |
| Go                                    | Go                                       | Go                                |
| Understanding Long Term<br>Impacts    | Understanding Roles and Responsibilities | Value of Data and Tools           |
| Go                                    | Go                                       | Go                                |

#### Add a New Resource

This form allows users to add new resources to the MnDOT communication. For most users, the resources will need to be verified and authorized by a site administrator before it is added to the library, so if you don't see a resource appear immediately, don't worry. Though there is a long list of fields here, the only required ones are the Document Title and the Publication Date. The date does not have to be precise; we recommend using the upload date if the publication date is unknown.

| Add a New Resource                                               |                                            |                                               |                      | you were on previous                                              |
|------------------------------------------------------------------|--------------------------------------------|-----------------------------------------------|----------------------|-------------------------------------------------------------------|
| Aug a new neoodioc                                               |                                            |                                               |                      |                                                                   |
| What kind of resource would you like to add                      | ?                                          |                                               |                      |                                                                   |
| Document                                                         |                                            | Training                                      | Video                | First select which type<br>resource you are                       |
| Document Title                                                   |                                            |                                               |                      | uploading.                                                        |
| Document Description                                             |                                            |                                               |                      | 3                                                                 |
|                                                                  |                                            |                                               |                      | Then enter in the<br>Document Title, the<br>Publication Date, and |
| Document External Link (URL)                                     |                                            |                                               |                      | any other relevant fie                                            |
|                                                                  |                                            |                                               |                      |                                                                   |
| Document Upload                                                  |                                            |                                               |                      |                                                                   |
| Choose File No file chosen                                       |                                            |                                               |                      |                                                                   |
| Document Thumbnail                                               |                                            |                                               |                      |                                                                   |
| Choose File No file chosen                                       |                                            |                                               |                      |                                                                   |
| Publisher                                                        |                                            |                                               |                      |                                                                   |
|                                                                  |                                            |                                               |                      |                                                                   |
| Dublication Data                                                 |                                            |                                               |                      |                                                                   |
| Publication Date                                                 |                                            |                                               |                      |                                                                   |
|                                                                  |                                            |                                               |                      |                                                                   |
| Messenger                                                        | Audience                                   |                                               |                      | 4                                                                 |
| AMPO                                                             | AMP0                                       |                                               |                      | You may select multip                                             |
| Central Office Managers                                          | Central Office                             | e Managers                                    |                      | checkboxes if more th                                             |
| Central Office Staff     District Managers                       | Central Office     District Mana           | e Statt                                       |                      | one field applies to vo                                           |
| District Staff                                                   | District Main                              | igera                                         |                      | one neid applies to ye                                            |
| Executives/Senior Leadership                                     | Executives/S                               | enior Leadership                              |                      | resource.                                                         |
|                                                                  |                                            |                                               |                      |                                                                   |
| Taxonomy Fields                                                  |                                            |                                               |                      |                                                                   |
| Messages                                                         | Resource Types                             | Agency                                        | Performance Areas    |                                                                   |
| Benefits of Quality Data                                         | Article                                    | Local Agency                                  | Asset Management     |                                                                   |
| How the TAMP Reduces Risk                                        | Case Study/Practice Example                | □ MnD0T                                       | Bridge               |                                                                   |
| MnDOT Data Driven Approach                                       | Email     Elver/Handout                    | Other State DOT  Other Transportation Agencer | Pavement     Economy |                                                                   |
| New TAMS Data Requirements                                       | Guide/Manual                               | Private Sector                                | Environment          |                                                                   |
| Taking Care of What We Have                                      | Marketing/Communications                   | US DOT                                        | Emissions            |                                                                   |
| Understanding Long Term Impacts                                  | Plan                                       | Other State DOTs                              | Safety               |                                                                   |
| Understanding Roles and Responsibilities Value of Data and Tools | Presentation     Report                    | Alduditia                                     | System Performance   |                                                                   |
| Value of Data and Tools                                          | Template                                   |                                               | Freight              |                                                                   |
| Value of bata and roots                                          |                                            |                                               |                      |                                                                   |
|                                                                  |                                            |                                               | C Mobility           |                                                                   |
|                                                                  | Training Webinar/Video Vebsite             |                                               | Mobility             |                                                                   |
| - vaue of para and roots                                         | ☐ Training<br>☐ Webinar/Video<br>☐ Website |                                               | U Mooliny            |                                                                   |

admin to review and publish your new resource.

## Add a New Event

The form for adding a new event works the same as the new resource form. Here, however, it is important to select a step for your event, otherwise the event will not appear in the schedule.

| id a New Event<br>this form to add an event to a step in the communication plan.<br>p 1: Choose the appropriate Stage and Step for this event:<br>ge 1 Steps                                                                                                    |                                                                                             | Return back to the pay<br>you were on previous                                                                  |
|----------------------------------------------------------------------------------------------------|---------------------------------------------------------------------------------------------|----------------------------------------------------------------------------------------------------|
| id a New Event<br>this form to add an event to a step in the communication plan.<br>p 1: Choose the appropriate Stage and Step for this event:<br>pe 1 Steps                                                                                                    |                                                                                             | you were on previous                                                                                            |
| Id a New Event<br>this form to add an event to a step in the communication plan.<br>p 1: Choose the appropriate Stage and Step for this event:<br>ge 1 Steps                                                                                                    |                                                                                             | you were on previous                                                                                            |
| this form to add an event to a step in the communication plan.<br>p 1: Choose the appropriate Stage and Step for this event:<br>ge 1 Steps                                                                                                    |                                                                                             |                                                                                                    |
| <ul> <li>p 1: Choose the appropriate Stage and Step for this event:</li> <li>ge 1 Steps</li> </ul>                                                                                                    |                                                                                             | the second second second second second second second second second second second second second second second se |
| ge 1 Steps                                                                                                    |                                                                                             |                                                                                                    |
| ar i outro                                                                                                    | Stage 2 Steps                                                                               | <b>0</b>                                                                                                    |
| Communicate with everyone                                                                                                    | Communication sessions from central office directors to managers to section leaders         |                                                                                                    |
| Communication sessions from AMPO to the executive leadership team                                                                                                    | Communication sessions from district managers to managers to section leaders to supervisors | Select the specific ste                                                                                         |
| Communication sessions from the executive leadership team to the senior leadership te                                                                                                    | am. Communication sessions from SLT to direct reports in Central Office                     | your event will fall                                                                                            |
|                                                                                                    | Communication sessions from SLT to direct reports in Districts                              | your event win fair                                                                                             |
|                                                                                                    |                                                                                             | under.                                                                                                    |
| ge 3 Steps                                                                                                    | Steady State Steps                                                                          |                                                                                                    |
| Communication session from district section leaders to district frontline staff                                                                                                    | Steady State Placeholder                                                                    |                                                                                                    |
| Communication sessions from central office managers to analysts.                                                                                                    |                                                                                             |                                                                                                    |
| Communication sessions from central office managers to asset managers, planners, eng<br>and risk managers.                                                                                                    | ineers,                                                                                     |                                                                                                    |
| $\hfill \Box$ Communication sessions from district section leaders to data collectors                                                                                                    |                                                                                             |                                                                                                    |
|                                                                                                    |                                                                                             |                                                                                                    |
| ρ 2: Enter some information about the event:                                                                                                    |                                                                                             |                                                                                                    |
| .t inte                                                                                                    |                                                                                             | <u></u>                                                                                                    |
|                                                                                                    |                                                                                             |                                                                                                    |
| it Description                                                                                                    |                                                                                             | Then enter in the                                                                                               |
|                                                                                                    |                                                                                             | Document Title the                                                                                              |
|                                                                                                    |                                                                                             |                                                                                                    |
|                                                                                                    |                                                                                             | Publication Date, and                                                                                           |
|                                                                                                    |                                                                                             | any other relevant fie                                                                                          |
|                                                                                                    | 10                                                                                          | any other relevant he                                                                                           |
| t Date                                                                                                    |                                                                                             |                                                                                                    |
| 2                                                                                                    |                                                                                             |                                                                                                    |
| it Messenger                                                                                                    | Event Audience                                                                              |                                                                                                    |
| AMPO                                                                                                    | □ AMPO                                                                                      |                                                                                                    |
| Central Office Managers                                                                                                    | Central Office Managers                                                                     |                                                                                                    |
| Central Office Staff                                                                                                    | Central Office Staff                                                                        |                                                                                                    |
| District Managers                                                                                                    | District Managers                                                                           |                                                                                                    |
| District Staff                                                                                                    | District Staff                                                                              |                                                                                                    |
| Executives/Senior Leadership                                                                                                    | Executives/Senior Leadership                                                                |                                                                                                    |
| u would like to specify the messenger further, please use the box below.                                                                                                    | If you would like to specify the audience further, please use the box below.                |                                                                                                    |
|                                                                                                    |                                                                                             |                                                                                                    |
| It Duration                                                                                                    |                                                                                             |                                                                                                    |
| 1 Hour                                                                                                    |                                                                                             |                                                                                                    |
| 15 Minutes or Less                                                                                                    |                                                                                             |                                                                                                    |
| 2+ Hours                                                                                                    |                                                                                             |                                                                                                    |
| 30 Minutes                                                                                                    |                                                                                             |                                                                                                    |
| it Type                                                                                                    |                                                                                             |                                                                                                    |
| Conference/Workshop                                                                                                    |                                                                                             |                                                                                                    |
| One-on-One Meeting                                                                                                    |                                                                                             |                                                                                                    |
| Organization Unit Meeting                                                                                                    |                                                                                             |                                                                                                    |
| Other                                                                                                    |                                                                                             |                                                                                                    |
| Uirtual Meeting                                                                                                    |                                                                                             |                                                                                                    |
| p 3: Select some of the optional terms below that describe the                                                                                                    | event:                                                                                      |                                                                                                    |
| formance Areas Agency                                                                                                    |                                                                                             |                                                                                                    |
| Asset Management Local Agency                                                                                                    |                                                                                             |                                                                                                    |
| Utridge UMnDOT                                                                                                    |                                                                                             |                                                                                                    |
| Economy Other Transportation Agency                                                                                                    |                                                                                             |                                                                                                    |
| Environment Private Sector                                                                                                    |                                                                                             |                                                                                                    |
| Emissions US DOT                                                                                                    |                                                                                             |                                                                                                    |
| Other State DOTs                                                                                                    |                                                                                             |                                                                                                    |
| System Performance Alabama                                                                                                    |                                                                                             |                                                                                                    |
| Accessionity  Freight                                                                                                    |                                                                                             |                                                                                                    |
| Mobility                                                                                                    |                                                                                             |                                                                                                    |
|                                                                                                    |                                                                                             |                                                                                                    |
|                                                                                                    |                                                                                             |                                                                                                    |
|                                                                                                    |                                                                                             | 4                                                                                                    |
| ubmit                                                                                                    |                                                                                             |                                                                                                    |
| Converse     Converse     Converse | v                                                                                           | 4                                                                                                    |